# **Comarch DMS Lite**

W wersji 2023.0.0 wprowadzono nowy tryb działania systemu Comarch DMS – Comarch DMS Lite.

Comarch DMS Light funkcjonuje analogicznie do dotychczasowego Comarch DMS, ale występują w nim pewne ograniczenia.

Różnice występujące w Comarch DMS Lite:

- Możliwe jest utworzenie **maksymalnie 2** obiegów dokumentów
- Dodawanie oraz importowanie dokumentów jest zablokowane, jeżeli na liście obiegów dokumentów znajdują się już 2 obiegi
- Możliwe jest utworzenie maksymalnie 50 kontrolek w ramach każdego z obiegów dokumentów
- Dodawanie kontrolek jest zablokowane w ramach danego obiegu dokumentów, jeżeli dodano ich już 50 do tego obiegu

Nie jest możliwe zalogowanie się do Comarch DMS Lite, jeśli:

 Liczba obiegów dokumentów w systemie jest większa od dwóch

i/albo

 Na którymś z obiegów lub na obydwóch obiegach dokumentów dodano więcej niż po 50 kontrolek

- Comarch DMS Lite domyślnie współpracuje z Comarch ERP Optima, dlatego w systemie dostępne są kontrolki elektroniczne, które korzystają z formatek Comarch ERP Optima
- Za pracę systemu Comarch DMS w trybie Lite odpowiada wartość "Lite", którą należy wprowadzić w kluczu WorkMode w pliku Web.config
- Dostępny jest instalator do wersji Comarch DMS Lite, umożliwiający również instalację Microsoft SQL Express Server
- Aby korzystać z wersji Comarch DMS Lite, należy posiadać nową licencję

#### Uwaga

W trybie pracy Comarch DMS Lite nie jest dostępna praca z modułem Repozytorium.

W wersji 2023.0.1 dodano komunikaty informujące o braku możliwości pracy z modułem Repozytorium, jeśli Comarch DMS pracuje w trybie Lite.

Jeśli użytkownik w ramach pliku Web.config uzupełnił klucze WorkMode i UseRepository w następujący sposób:

```
<add key="WorkMode" value="Lite" />
```

```
<add key="UseRepository" value="true" />
```

wówczas po wejściu do zakładki [Repozytorium] w aplikacji desktop zostanie wyświetlony komunikat Aktualnie pracujesz w Comarch DMS w trybie Lite, w którym uruchomienie modułu Repozytorium jest niemożliwe.

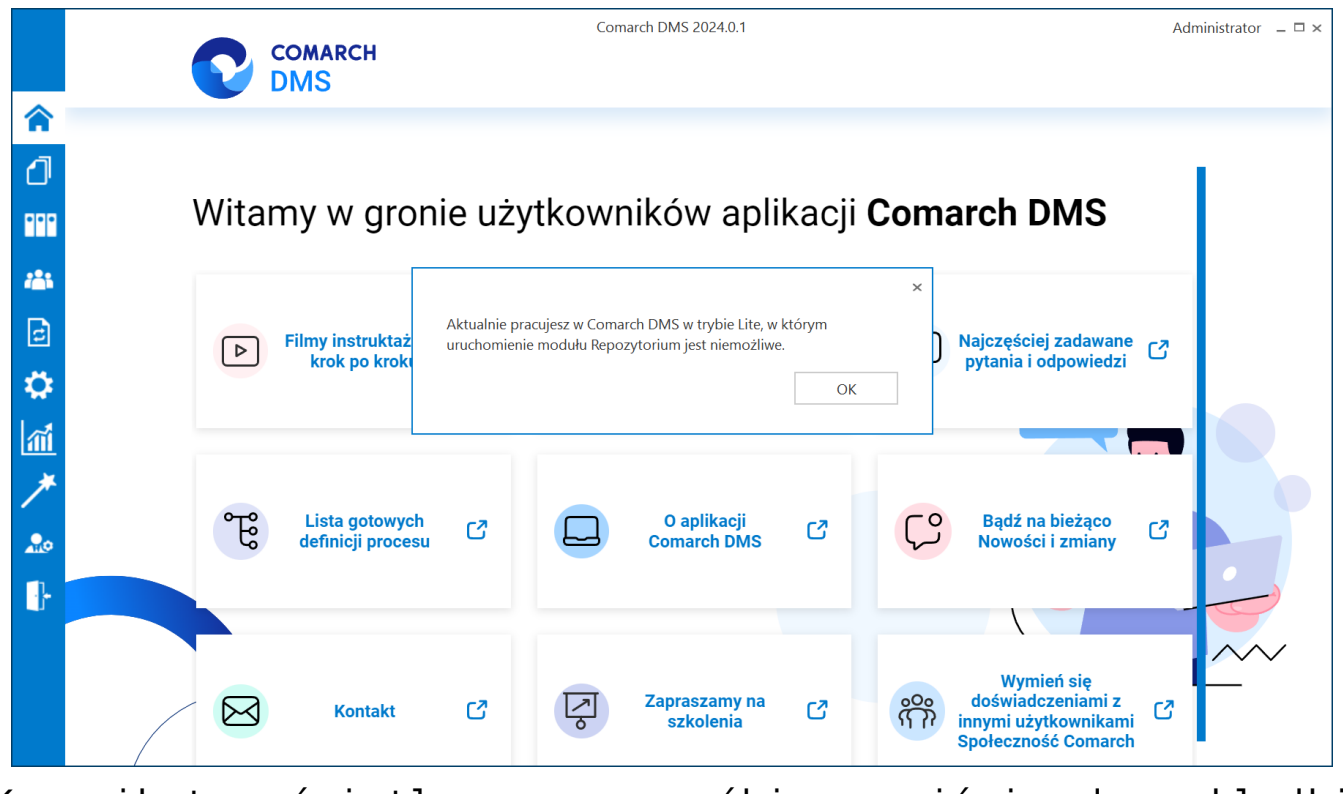

Komunikat wyświetlany przy próbie wejścia do zakładki [Repozytorium] w aplikacji desktop

## Obiegi dokumentów w Comarch DMS Lite

W ramach licencji Comarch DMS można posiadać i korzystać **tylko z 2 obiegów dokumentów**. Kiedy na liście typów obiegów dodano już dwa obiegi dokumentów, wówczas możliwość dodawania oraz importowania nowych obiegów jest zablokowana.

Jeśli w ramach zakładki [Definicje obiegów dokumentów] operator, który ma już dodane 2 obiegi dokumentów, wykona jedną z następujących czynności:

• Kliknie na przycisk 🛨 [Do

[Dodaj]

 Naciśnie przycisk , a następnie wybierze opcję "Nowy typ obiegu" lub "Obiekt typu Repozytorium dokumentów"

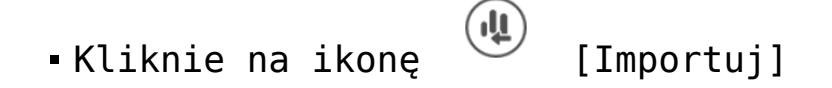

Nowy obieg nie zostanie dodany, natomiast zostanie wyświetlony następujący komunikat, informujący o tym, że dodanie kolejnego typu obiegu nie jest możliwe:

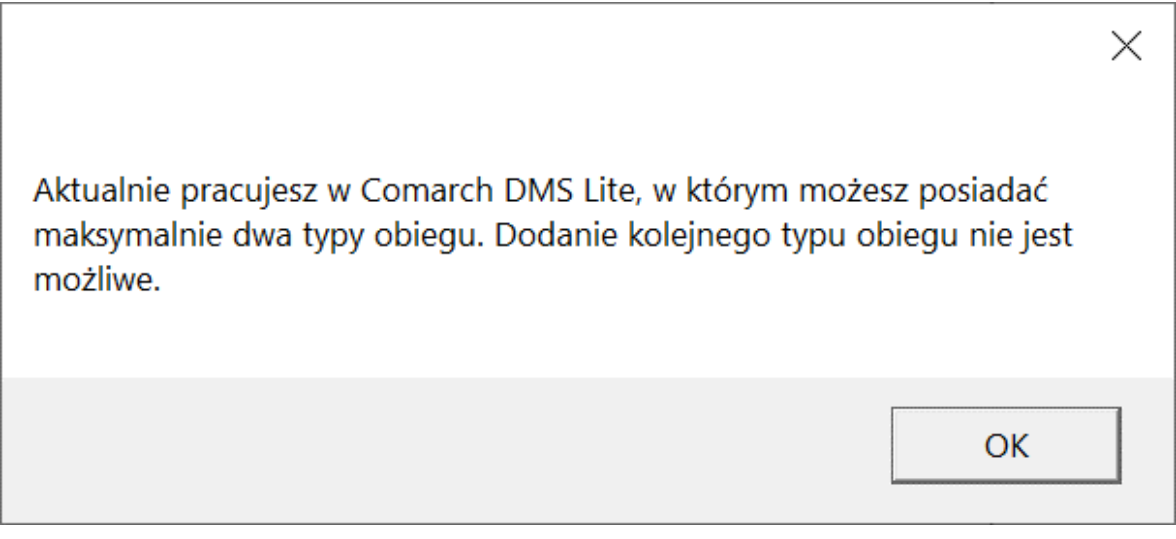

Komunikat wyświetlany przy próbie dodania trzeciego typu obiegu w ramach Comarch DMS Lite

Okno komunikatu można zamknąć, klikając w przycisk "OK" lub x.

Uwaga

Dodanie nowego typu obiegu stanie się możliwe, jeśli zostanie usunięty przynajmniej jeden z dotychczasowych obiegów.

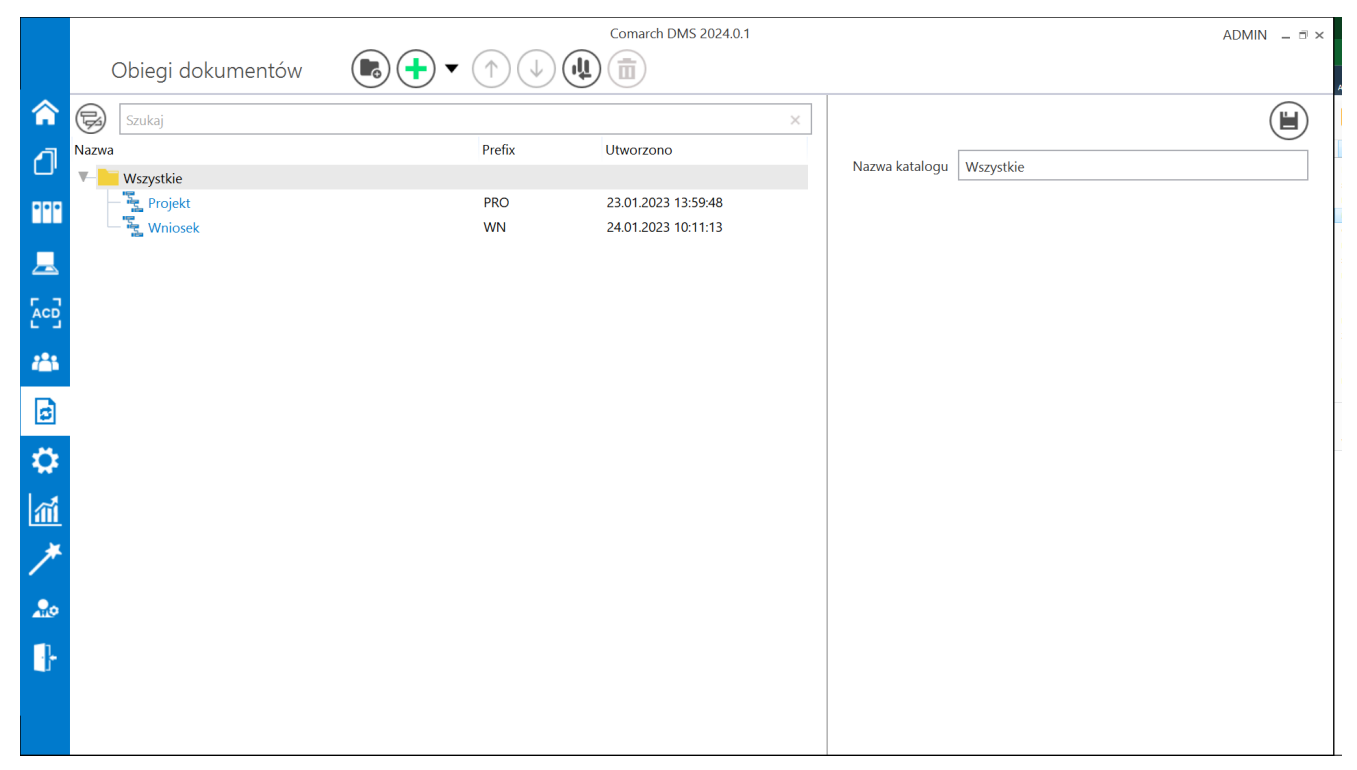

Widok zakładki "Definicje obiegów dokumentów" z maksymalną dostępną liczbą typów obiegów w trybie Comarch DMS Lite

## Kontrolki w Comarch DMS Lite

W ramach każdego z dwóch dostępnych typów obiegu możliwe jest dodanie tylko po 50 kontrolek.

Uwaga

Kontrolki, które znajdują się w różnych zakladkach i sekcjach w ramach danego typu obiegu również podlegają sumowaniu – takich kontrolek może być łącznie maksymalnie 50. Po osiągnięciu liczby 50 kontrolek w danym typie obiegu mozliwe jest dodanie nowej zakładki lub sekcji, ale nie można w nich dodać nowych kontrolek.

Możliwość dodawania nowych kontrolek ulega zablokowaniu,

jeżeli na danym obiegu osiągnięto już liczbę 50 dodanych kontrolek.

W takim przypadku po wykonaniu jednej z następujących czynności w ramach panelu "Kontrolki" w danym typie obiegu, a mianowicie:

- Po kliknięciu na ikonę (Dodaj], wyborze typu kontrolki, wpisaniu jej nazwy i kliknięciu
   Po naciśnięciu przycisku , następnie opcji "Dodaj
- Po naciśnięciu przycisku , następnie opcji "Dodaj kontrolkę", a potem wyborze typu kontrolki, wpisaniu jej

nazwy i kliknięciu

nowa kontrolka nie zostaje dodana, natomiast wyświetlany jest następujący komunikat, informujący o baku możliwości dodania nowej kontrolki:

Dodaj

Х Aktualnie pracujesz w Comarch DMS Lite, w którym możesz posiadać maksymalnie 50 kontrolek w ramach jednego typu obiegu. Dodanie kolejnej kontrolki nie jest możliwe. OK

Komunikat wyświetlany przy próbie dodania pięćdziesiątej pierwszej kontrolki w ramach Comarch DMS Lite

# Plik Web.config dla Comarch DMS Lite

Aby pracować w Comarch DMS Lite, należy w kluczu **WorkMode** w pliku Web.config wpisać wartość "Lite".

| C:\inetpub\wwwroot\Lite_pro\Web.config - Notepad++ [Administrator]                                                         |  |  |  |
|----------------------------------------------------------------------------------------------------|--|--|--|
| Plik Edycja Szukaj Widok Format Składnia Ustawienia Narzędzia Makra Uruchom Wtyczki Okno ?                                 |  |  |  |
| ; 글 🗒 🖻  ; 🕼 🖕 🗶 🐚 🐚   ⊃ ⊂   # 🦕 🔍 🔍   5 = 5 1   📰 🖉 📓 🖓 🗠 ≥ 🔍 🔍 💷 🔊 🔍 💷 🕬                                                 |  |  |  |
| 🔚 Web.config 🗵                                                                                                    |  |  |  |
| 37                                                                                                    |  |  |  |
| 38                                                                                                    |  |  |  |
| 39 <pre><!-- <add name="strConnectERPConf2" providerName="System.Data.SqlClient" connectionString="Server=<!</pre--></pre> |  |  |  |
| 40 -                                                                                                    |  |  |  |
| 41 = <appsettings></appsettings>                                                                                           |  |  |  |
| 42                                                                                                    |  |  |  |
| 43 <pre><!-- Key settings used in single and multicompany mode--></pre>                                                    |  |  |  |
| 44                                                                                                    |  |  |  |
| 45 "WorkMode" - definition of cooperation between Comarch DMS and ERP Optima - value = "Optima",</td                       |  |  |  |
| 46 <add key="WorkMode" value="Lite"></add>                                                                                 |  |  |  |
| 47                                                                                                    |  |  |  |
| 48 "MultiCompany" - definition of Comarch DMS working mode (single/multicompany) single = "false"</td                      |  |  |  |
| 49 <add key="MultiCompany" value="false"></add>                                                                            |  |  |  |
|                                                                                                    |  |  |  |
| 51 "MaximumNumberOfControlCardColumns" - definition of maximum column number on flow chart which t</td                     |  |  |  |
| <pre>52 <add key="MaximumNumberOfControlCardColumns" value="4"></add></pre>                                                |  |  |  |
| 53                                                                                                    |  |  |  |

Plik Web.config, w którym w kluczu WorkMode wpisano wartość "Lite"

#### Jeśli:

- Wartość w kluczu WorkMode jest inna niż "Lite", zaś w kluczu LicenceKeyServerDMS wpisano numer licencji do wersji Comarch DMS Lite – wówczas użytkownik nie może się zalogować, a w oknie logowania wyświetlony zostaje komunikat "Wystąpił błąd przy pobieraniu klucza licencji"
- Wartość w kluczu WorkMode to "Lite", zaś w kluczu LicenceKeyServerDMS wpisano numer licencji do standardowej wersji Comarch DMS – wówczas użytkownik może się zalogować i pracować w wersji Lite, może też przełączyć wersję w pliku Web.config na wersję

| COMARCH<br>DMS                                |            |
|-----------------------------------------------|------------|
| Spółka                                        |            |
| Firma ABC                                     | ~          |
| Login                                         |            |
| Admin                                         |            |
| Hasło                                         |            |
|                                               |            |
| Wystąpił błąd przy pobieraniu klucza licencji |            |
| Zr                                            | nień hasło |
| zapamiętaj logowanie                          | $\supset$  |
|                                               |            |
|                                               |            |

Ekran logowania do aplikacji desktop, jeżeli wprowadzono niewłaściwy klucz licencji

| COM<br>DMS                                  | ARCH<br>S          |
|---------------------------------------------|--------------------|
| Firma ABC                                   | ×                  |
| Admin                                       |                    |
| Hasło                                       |                    |
| Zmień język                                 | Zmień hasło        |
| Wystąpił błąd przy pobieraniu klucza licen  | cji:               |
| 🗌 zapamiętaj logowanie                      | Zaloguj się        |
| Zapamiętywanie hasła wymaga włączenia obsłu | ugi plików cookie. |
|                                             | Comarch DMS        |

Ekran logowania do aplikacji serwerowej (dawna web), jeżeli wprowadzono niewłaściwy klucz licencji

# Zmiana trybu pracy ze standardowego Comarch DMS do Comarch DMS Lite

Jeśli użytkownik wykupił licencję Comarch DMS Lite, ale pracował przedtem w wersji standardowej Comarch DMS oraz:

 Posiadał w wersji standardowej Comarch DMS więcej niż 2 obiegi – wówczas nie może się zalogować w ramach licencji Comarch DMS Lite do poprzednio użytkowanego systemu, a przy próbie logowania wyświetlany jest następujący komunikat:

| Login Admin Hasło  Comarch DMS Lite może posiadać maksymalnie dwa typy obiegu.  Zmień hasło                        | COMARCH<br>DMS                                          |                   |
|----------------------------------------------------------------------------------------------------|---------------------------------------------------------|-------------------|
| Admin         Hasło                                                                                                | Login                                                   |                   |
| Hasło   Hasło   Comarch DMS Lite może posiadać maksymalnie dwa typy obiegu.   Zmień hasło   i zapamiętaj logowanie | Admin                                                   |                   |
| Comarch DMS Lite może posiadać maksymalnie dwa typy<br>obiegu.<br>Zmień hasło                                      | Hasło                                                   |                   |
| Comarch DMS Lite może posiadać maksymalnie dwa typy<br>obiegu.<br>Zmień hasło                                      |                                                         |                   |
| Zmień hasło                                                                                                    | Comarch DMS Lite może posiadać maksymalnie o<br>obiegu. | dwa typy          |
| 🗌 zapamiętaj logowanie                                                                                             | Zm                                                      | nień hasło        |
|                                                                                                    | zapamiętaj logowanie                                    | $( \rightarrow )$ |
|                                                                                                    |                                                         |                   |
|                                                                                                    |                                                         |                   |

Komunikat wyświetlany przy próbie logowania do Comarch DMS Lite, jeśli użytkownik miał przedtem w standardowym Comarch DMS więcej niż 2 obiegi dokumentów  Miał więcej niż 50 kontrolek na każdym z obiegów – wówczas nie może się zalogować w ramach licencji Comarch DMS Lite do poprzednio użytkowanego systemu, a przy próbie logowania wyświetlany jest następujący komunikat:

| DMS                                                                               |          |
|-----------------------------------------------------------------------------------|----------|
| Login                                                                             |          |
| Admin                                                                             |          |
| Hasło                                                                             |          |
| Comarch DMS Lite może posiadać maksymalnie 50<br>kontrolek w jednym typie obiegu. | )        |
| Zmie<br>zapamiętaj logowanie                                                      | eń hasło |

Komunikat wyświetlany przy próbie logowania do Comarch DMS Lite, jeśli użytkownik miał przedtem w standardowym Comarch DMS więcej niż 50 kontrolek

W takich przypadkach aby móc pracować na licencji Comarch DMS Lite, należy wybrać jeden z poniższych sposobów postępowania:

- Usunąć nadmiar obiegów i kontrolek, tak aby pozostały tylko dwa obiegi po max. 50 kontrolek każdy przed wygaśnięciem licencji standardowej Comarch DMS
- Eksportować wszystkie obiegi dokumentów zanim wygaśnie licencja standardowa, a następnie importować wybrane obiegi do nowego systemu, pracującego na licencji Lite
- Skonfigurować system od nowa na licencji Lite

## Instalacja Comarch DMS Lite

W oknie "Tryb pracy" w instalatorze Comarch DMS we współpracy z Comarch ERP Optima dodano checkbox "Comarch DMS Lite", który domyślnie jest odznaczony – wówczas Comarch DMS będzie pracował w trybie standardowym. Jeżeli natomiast operator podczas instalacji zaznaczy checkbox – wówczas Comarch DMS będzie pracował w trybie Lite.

| 오 Comarch DMS Instalator                                                                                                    | ×                                                                             |
|----------------------------------------------------------------------------------------------------|-------------------------------------------------------------------------------|
|                                                                                                    | Tryb pracy                                                                    |
| Comarch DMS może pracować jako samodzielna aplikacja (tryb<br>Standalone) lub we współpracy z systemami Comarch ERP Optima oraz<br>Comarch ERP XL.                                     | Wybierz tryb pracy nowej instalacji Comarch DMS:                              |
| Współpraca z systemem Comarch ERP Optima umożliwia pobieranie<br>informacji i dowiązywanie dokumentów z systemu.                                                                       | <ul> <li>Współpraca z Comarch ERP Optima</li> <li>Comarch DMS Lite</li> </ul> |
| W trybie Comarch DMS Lite możliwe jest korzystanie jedynie z<br>dwóch obiegów dokumentów. Na każdym z obiegów jest możliwe<br>zdefiniowanie maksymalnie 50 kontrolek.                  |                                                                               |
| Współpraca z systemem Comarch ERP XL umożliwia import struktury<br>organizacyjnej, pobieranie informacji, dowiązywanie dokumentów z<br>systemu oraz generowanie dokumentów do systemu. | O Współpraca z Comarch ERP XL                                                 |
| W trybie Standalone system Comarch DMS pracuje jako samodzielna aplikacja.                                                                                                    | ◯ Standalone                                                                  |
| Aby kontynuować, kliknij "Dalej".<br>Aby zakończyć pracę instalatora kliknij "Anuluj".                                                                                                 |                                                                               |
|                                                                                                    | < Wstecz Dalej > Anuluj                                                       |

Wybór opcji "Comarch DMS Lite" w oknie "Tryb pracy" w instalatorze

Po przejściu kolejnych kroków instalacji (zob. <u>Instalacja</u> <u>aplikacji serwerowej i WEB za pomocą instalatora</u>) należy w ramach okna "Pula aplikacji" dodać nową pulę lub wybrać już istniejącą z listy.

Pula aplikacji w przypadku instalacji Comarch DMS Lite jest personifikowana, a zatem w ramach pól "Login" i "Hasło", które znajdują się poniżej listy, należy wpisać login i hasło użytkownika domenowego, w którego kontekście ma pracować pula aplikacji (podanie loginu oraz hasła użytkownika jest związane z koniecznością zmiany tożsamości puli z ApplicationPoolIdentity na konto niestandardowe).

Przycisk "Dalej" jest nieaktywny aż do czasu uzupełnienie pól "Login" i "Hasło"

#### Uwaga

W przypadku instalacji Comarch DMS w pozostałych trybach ( w tym we współpracy z Comarch DMS Optima bez trybu Lite) pula aplikacji jest konfigurowana z tożsamością konta wbudowanego ApplicationPoolIdentity

| Comarch DMS Instalator                                                                                  | ×                                                                                                    |
|----------------------------------------------------------------------------------------------------|----------------------------------------------------------------------------------------------------|
| COMARCH<br>DMS                                                                                          | Pula aplikacji                                                                                                    |
| Wybierz pulę aplikacji z listy dostępnych w IIS lub utwórz nową klikając<br>"Dodaj pulę".               | Wybierz lub utwórz nową pulę aplikacji:          Nazwa nowej puli aplikacji       Dodaj pulę         .NET v4.5       •      |
|                                                                                                    | .NET v4.5 Classic<br>alfarepo<br>DefaultAppPool<br>dmswitryna<br>PulaLite                                                   |
| Personifikacja puli aplikacji wymagana jest do generowania<br>dokumentów do systemu Comarch ERP Optima. | Odśwież<br>Podaj login i hasło użytkownika, w kontekście którego będzie pracować pula<br>aplikacji:<br>Login: Administrator |
| Aby kontynuować, kliknij "Dalej".<br>Aby zakończyć pracę instalatora kliknij "Anuluj".                  | Hasło: ••••••••••••••••••••••••••••••••••••                                                                                 |
|                                                                                                    | < Wstecz Dalej > Anuluj                                                                                                    |

Okno "Pula aplikacji", jeśli instalowany jest Comarch DMS Lite

Po kliknięciu przycisku "Dalej" ma miejsce walidacja poprawności danych konta użytkownika.

Jeśli wprowadzony login albo hasło są nieprawidłowe, wówczas przejście do kolejnego etapu instalacji zostaje zablokowane aż do czasu wpisania poprawnych danych i wyświetlony zostaje komunikat "Login lub hasło nie są prawidłowe. Zweryfikuj poprawność wprowadzonych danych":

| Comarch DMS Instalator                                                                                  | ×                                                                                                    |
|----------------------------------------------------------------------------------------------------|----------------------------------------------------------------------------------------------------|
|                                                                                                    | Pula aplikacji                                                                                                    |
| Wybierz pulę aplikacji z listy dostępnych w IIS lub utwórz nową klikając<br>"Dodaj pulę".               | Wybierz lub utwórz nową pulę aplikacji:           Nazwa nowej puli aplikacji         Dodaj pulę                                |
|                                                                                                    | .NET v4.5<br>.NET v4.5 Classic<br>alfarepo<br>DefaultAppPool<br>dmswitryna<br>PulaLite<br>repo202401<br>Odśwież                |
| Personifikacja puli aplikacji wymagana jest do generowania<br>dokumentów do systemu Comarch ERP Optima. | Podaj login i hasło użytkownika, w kontekście którego będzie pracować pula<br>aplikacji:<br>Login: Administrator               |
| Aby kontynuować, kliknij "Dalej".<br>Aby zakończyć pracę instalatora kliknij "Anuluj".                  | <ul> <li>Hasło:</li> <li>Login lub hasło użytkownika nie są prawidłowe. Zweryfikuj poprawność wprowadzonych danych.</li> </ul> |
|                                                                                                    | < Wstecz Dalej > Anuluj                                                                                                    |

Okno "Pula aplikacji", jeśli dane wprowadzone w polach "Login" i "Hasło" są błędne

Jeżeli wprowadzone dane są prawidłowe, wówczas po kliknięciu przycisku "Dalej" nastąpi przejście do okna "Kreowanie aplikacji".

### Kreowanie aplikacji serwerowej

Uwaga Od wersji 2024.3.0 podczas instalacji Comarch DMS za pomocą instalatora użytkownikowi IIS\_IUSRS zostają nadane pełne uprawnienia na folderze aplikacji serwerowej. Uwaga Aplikacje: serwerowa i web powinny znajdować się na tej samej witrynie. W tym oknie następuje konfiguracja aplikacji serwerowej (webowej starszego typu). W ramach okna *Kreowanie aplikacji*  serwerowej użytkownik:

- w polu "Wybierz lub utwórz witrynę web" z listy dostępnych witryn wybiera witrynę, w której ma zostać utworzona aplikacja;
- w polu "Port" wpisuje numer portu, który przypisany jest do danej witryny;
- w polu "Wprowadź nazwę aplikacji serwerowej" wpisuje nadaną przez siebie nazwę aplikacji, np. DMSapi

Uwaga

Nazwa aplikacji nie może zawierać następujących znaków specjalnych:

- \
- ∎ ?
- ;
- :
- (d
- (spacja)
- =
- +
- •\$
- "
- |
- "
- <
- >
- ∎ \*

Jeżeli użytkownik wpisze nazwę zawierającą jeden lub więcej z powyższych znaków, wówczas nowa aplikacja nie zostanie utworzona, a w dolnej części okna pojawi się informacja o zakazanych znakach specjalnych. W takim wypadku użytkownik powinien zmodyfikować nazwę wpisaną w polu "Nazwa aplikacji" tak, aby nie zawierała już znaków

Utwórz aplikację

specjalnych, a później ponownie nacisnąć [Utwórz aplikację].

| Comarch DMS Instalator                                                                                                    | ×                                                                                                    |
|----------------------------------------------------------------------------------------------------|----------------------------------------------------------------------------------------------------|
|                                                                                                    | Kreowanie aplikacji serwerowej                                                                                                 |
| <ul> <li>Wybierz witrynę, w której chcesz utworzyć aplikację oraz wprowadź<br/>nazwę aplikacji. Następnie utwórz aplikację klikając przycisk "Utwórz<br/>aplikację".</li> <li>Aplikacja Comarch DMS wymaga utworzenia na serwerze IIS dwóch<br/>osobnych aplikacji.</li> <li>Aplikacja serwerowa służy do komunikacji z aplikacją desktop i<br/>aplikacjami mobilnymi Comarch DMS. Adres URL aplikacji serwerowej<br/>iest elementem konfiguracji pozostałych aplikacji Comarch DMS.</li> </ul> | Wybierz lub utwórz witrynę web<br>Default Web Site    Port 80<br>Utwórz witrynę<br>Wprowadź nazwę aplikacji serwerowej<br>DMS@ |
| W kolejnym kroku pracy instalatora instalowana będzie aplikacja web.                                                                                                    | Utwórz aplikację                                                                                                    |
| Aby kontynuować, kliknij "Dalej".<br>Aby zakończyć pracę instalatora kliknij "Anuluj".                                                                                                    | No translation for: Ścieżka aplikacji nie może zawierać następujących znaków:  ?, ;, :, @, , =, +, \$, ,,  , ", <, >, *.       |

Informacja o znakach zakazanych w oknie "Kreowanie aplikacji serwerowej"

| Nastepnie należy kliknać przycisk       | Utwórz aplikację [Utw | órz |
|-----------------------------------------|-----------------------|-----|
| aplikację], aby nowa aplikacja została  | a utworzona. Podc     | zas |
| tworzenia aplikacji w dolnej części     | okna widoczna j       | est |
| informacja "Trwa kreowanie aplikacji"   | . Jeżeli utworze      | nie |
| aplikacji przebiegło pomyślnie, wówcz   | as wyświetlana j      | est |
| informacja "Aplikacja została utworzona | pomyślnie". Przyc     | isk |

wybrania witryny i wpisania nazwy aplikacji przez użytkownika.

|                                                                                                    | X                                                                                                    |
|----------------------------------------------------------------------------------------------------|----------------------------------------------------------------------------------------------------|
| COMARCH<br>DMS                                                                                                    | Kreowanie aplikacji serwerowej                                                                                                    |
| Wybierz witrynę, w której chcesz utworzyć aplikację oraz wprowadź<br>nazwę aplikacji. Następnie utwórz aplikację klikając przycisk "Utwórz<br>aplikację".<br>Aplikacja Comarch DMS wymaga utworzenia na serwerze IIS dwóch<br>osobnych aplikacji.<br>Aplikacja serwerowa służy do komunikacji z aplikacją desktop i<br>aplikacjami mobilnymi Comarch DMS. Adres URL aplikacji serwerowej<br>jest elementem konfiguracji pozostałych aplikacji Comarch DMS.<br>W kolejnym kroku pracy instalatora instalowana będzie aplikacja web. | Wybierz lub utwórz witrynę web<br>Default Web Site   Port 80<br>Utwórz witrynę<br>Wprowadź nazwę aplikacji serwerowej<br>dmslite_api<br>Utwórz aplikację |
| Aby kontynuować, kliknij "Dalej".<br>Aby zakończyć pracę instalatora kliknij "Anuluj".                                                                                                    | <ul> <li>Aplikacja została utworzona pomyślnie.</li> </ul>                                                                                               |

Okno "Kreowanie aplikacji serwerowej"

Jeżeli podczas tworzenia aplikacji nastąpił błąd, wyświetlona zostanie informacja "Nie udało się utworzyć aplikacji". W takim przypadku użytkownik powinien zmienić witrynę w polu

"Nazwa witryny" i ponownie kliknąć Utwórz aplikację [Utwórz aplikację] albo opuścić instalator, a następnie ponownie przeprowadzić instalację.

Operator ma także opcję dodania nowej witryny, na której utworzy aplikację serwerową. W tym celu powinien:

•W polu "Wybierz lub utwórz witrynę web" wpisać nazwę

#### witryny, która ma zostać utworzona;

W polu "Port" wpisać numer portu, który ma zostać przypisany do nowoutworzonej witryny

| Comarch DMS Instalator                                                                                                    | X                                                                                                    |
|----------------------------------------------------------------------------------------------------|----------------------------------------------------------------------------------------------------|
|                                                                                                    | Kreowanie aplikacji serwerowej                                                                                          |
| Wybierz witrynę, w której chcesz utworzyć aplikację oraz wprowadź<br>nazwę aplikacji. Następnie utwórz aplikację klikając przycisk "Utwórz<br>aplikacją".<br>Aplikacja Comarch DMS wymaga utworzenia na serwerze IIS dwóch<br>osobnych aplikacji.<br>Aplikacja serwerowa służy do komunikacji z aplikacją desktop i<br>aplikacjami mobilnymi Comarch DMS. Adres URL aplikacji serwerowej<br>jest elementem konfiguracji pozostałych aplikacji Comarch DMS.<br>W kolejnym kroku pracy instalatora instalowana będzie aplikacja web. | Wybierz lub utwórz witrynę web   nowawitrynadms   Vtwórz witrynę   Wprowadź nazwę aplikacji serwerowej Utwórz aplikację |
| Aby kontynuować, kliknij "Dalej".<br>Aby zakończyć pracę instalatora kliknij "Anuluj".                                                                                                    |                                                                                                    |
|                                                                                                    | < Wstecz Dalej > Anuluj                                                                                                 |

Okno "Kreowanie aplikacji serwerowej" podczas dodawania nowej witryny

Następnie operator powinien nacisnąć przycisk

Utwórz witrynę

[Utwórz witrynę]. Jeśli tworzenie witryny zakończyło się powodzeniem, wówczas w dolnej części okna wyświetlany jest napis *Witryna została utworzona na serwerze IIS*.

| 오 Comarch DMS Instalator                                                                                                    | ×                                                                                                    |
|----------------------------------------------------------------------------------------------------|----------------------------------------------------------------------------------------------------|
| COMARCH<br>DMS                                                                                                    | Kreowanie aplikacji serwerowej                                                                                                    |
| Wybierz witrynę, w której chcesz utworzyć aplikację oraz wprowadź<br>nazwę aplikacji. Następnie utwórz aplikację klikając przycisk "Utwórz<br>aplikację".<br>Aplikacja Comarch DMS wymaga utworzenia na serwerze IIS dwóch<br>osobnych aplikacji.<br>Aplikacja serwerowa służy do komunikacji z aplikacją desktop i<br>aplikacjami mobilnymi Comarch DMS. Adres URL aplikacji serwerowej<br>jest elementem konfiguracji pozostałych aplikacji Comarch DMS.<br>W kolejnym kroku pracy instalatora instalowana będzie aplikacja web. | Wybierz lub utwórz witrynę web<br>nowawitrynadms  Port 85<br>Utwórz witrynę<br>Wprowadź nazwę aplikacji serwerowej<br>Utwórz aplikację |
| Aby kontynuować, kliknij "Dalej".<br>Aby zakończyć pracę instalatora kliknij "Anuluj".                                                                                                    | Witryna została utworzona na serwerze IIS.<br>                                                                                         |

Okno "Kreowanie aplikacji serwerowej" po pomyślnym dodaniu nowej witryny

Jeśli operator wpisze w polu Wybierz lub utwórz witrynę web

Utwórz witrynę

nazwę witryny, która już istnieje, i kliknie

[Utwórz witrynę], wówczas witryna nie zostanie utworzona, a w dolnej części okna widoczna będzie informacja *Witryna o tej nazwie już istnieje*. W takim przypadku należy wprowadzić inną, nieistniejącą do tej pory nazwę witryny i ponownie kliknąć

Utwórz witrynę

[Utwórz witrynę].

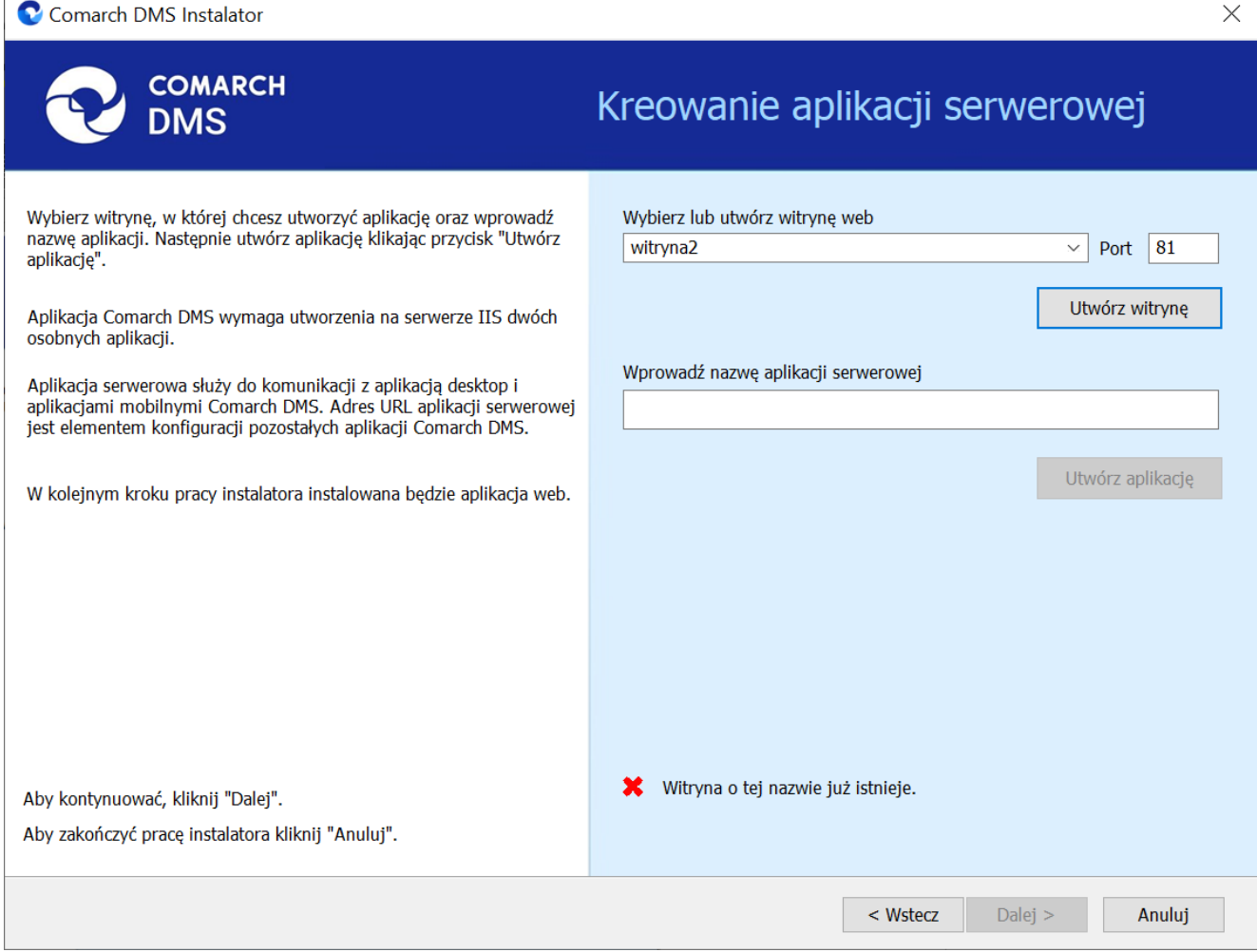

Okno "Kreowanie aplikacji serwerowej", gdy próbowano utworzyć nową witrynę o takiej samej nazwie jak już istniejąca

Analogicznie, jeżeli operator wpisze w polu Port numer portu,

Utwórz witrynę

który jest już wykorzystywany, i kliknie [Utwórz witryne], wówczas witryna nie zostanie utworzona, a w dolnej części okna widoczna będzie informacja Port jest już użyty przez inną witrynę. W takim przypadku należy wprowadzić inny, nieużywany do tej pory numer portu i ponownie kliknąć

Utwórz witrynę

[Utwórz witryne].

 $\times$ 

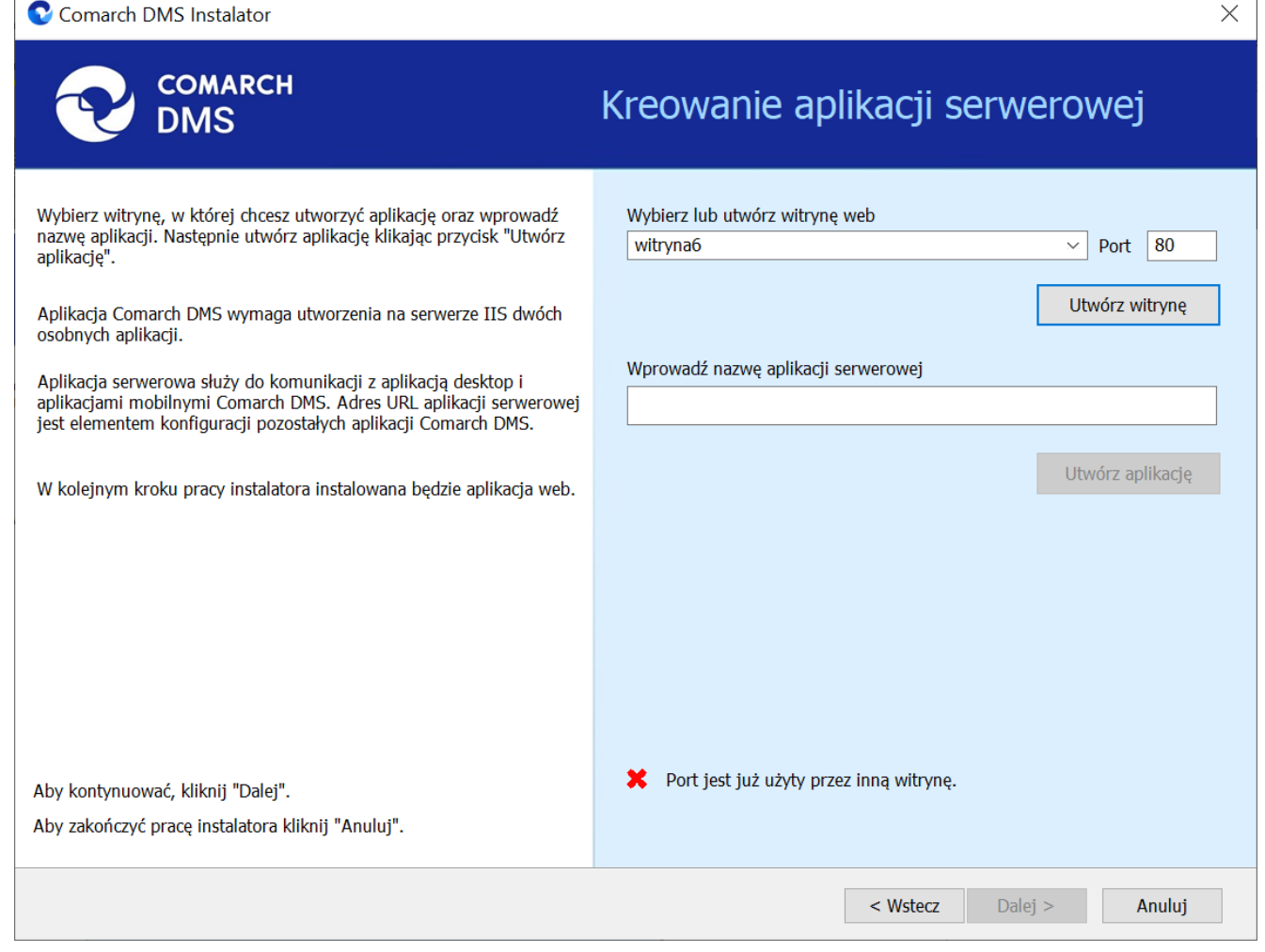

Okno "Kreowanie aplikacji serwerowej", gdy próbowano utworzyć nową witrynę na porcie, który jest już wykorzystywany

Aby przejść do kolejnego kroku instalacji należy wybrać przycisk Dalej [Dalej]. Przycisk nie jest aktywny dopóki aplikacja nie została utworzona.

### Kreowanie aplikacji WEB

Uwaga

Aplikacje: serwerowa i web powinny znajdować się na tej samej witrynie.

W tym oknie następuje konfiguracja aplikacji webowej z nowym interfejsem. W ramach okna Kreowanie aplikacji WEB użytkownik:

- w polu "Wybierz lub utwórz witrynę web" z listy dostępnych witryn wybiera witrynę, w której ma zostać utworzona aplikacja;
- w polu "Port" wpisuje numer portu, który przypisany jest do danej witryny;
- w polu "Wprowadź nazwę aplikacji WEB" wpisuje nadaną przez siebie nazwę aplikacji, np. DMSweb.

Uwaga

Nazwa aplikacji nie może zawierać następujących znaków specjalnych:

- \
- ?
- ;
- :
- (d
- (spacja)
- =
- +
- \$
- "
- |
- "
- <
- >
- ∎ \*

Jeżeli użytkownik wpisze nazwę zawierającą jeden lub więcej z powyższych znaków, wówczas nowa aplikacja nie zostanie utworzona, a w dolnej części okna pojawi się informacja o zakazanych znakach specjalnych.

W takim wypadku użytkownik powinien zmodyfikować nazwę wpisaną w polu "Nazwa aplikacji" tak, aby nie zawierała już znaków

# specjalnych, a później ponownie nacisnąć [Utwórz aplikację].

| Comarch DMS Instalator                                                                                                    | ×                                                                                                    |
|----------------------------------------------------------------------------------------------------|----------------------------------------------------------------------------------------------------|
|                                                                                                    | Kreowanie aplikacji WEB                                                                                                  |
| Wybierz witrynę, w której zostanie utworzona aplikacja, następnie<br>wprowadź nazwę aplikacji.<br>Aplikacja Comarch DMS wymaga utworzenia na serwerze IIS dwóch<br>osobnych aplikacji.<br>Pierwsza z aplikacji, to aplikacja serwerowa, której konfiguracja odbyła<br>sie w poprzednik kroku. | Wybierz lub utwórz witrynę web<br>Default Web Site  V Port 80<br>Utwórz witrynę<br>Wprowadź nazwe aplikacji WEB          |
| Druga z instalowanych aplikacji, to aplikacja Comarch DMS w<br>przeglądarce.<br>Wprowadzona nazwa aplikacji WEB jest elementem adresu URL:<br>https://nazwa_serwera/nazwa_aplikacji.                                                                                                    | DMS@<br>Utwórz aplikację                                                                                                 |
| Adres utworzony według powyższego schematu jest adresem, pod<br>któyrm możesz uruchomić aplikację WEB Comarch DMS i przystąpić do<br>pracy.                                                                                                    |                                                                                                    |
| Aby kontynuować, kliknij "Dalej".<br>Aby zakończyć pracę instalatora kliknij "Anuluj".                                                                                                    | No translation for: Ścieżka aplikacji nie może zawierać następujących znaków:  ?, ;, :, @, , =, +, \$, ,,  , ", <, >, *. |
|                                                                                                    | < Wstecz Dalej > Anuluj                                                                                                  |

Informacja o znakach zakazanych w oknie "Kreowanie aplikacji WEB"

Następnie należy kliknąć przycis k [Utwórzaplikację] aplikację], aby nowa aplikacja została utworzona. Podczas tworzenia aplikacji w dolnej części okna widoczna jest informacja "Trwa kreowanie aplikacji". Jeżeli utworzenie aplikacji przebiegło pomyślnie, wówczas wyświetlana jest informacja "Aplikacja została utworzona pomyślnie".

```
Przycisk
```

### do czasu wybrania witryny i wpisania nazwy aplikacji przez użytkownika.

| Comarch DMS Instalator                                                                                                    | ×                                                                                                    |
|----------------------------------------------------------------------------------------------------|----------------------------------------------------------------------------------------------------|
| COMARCH<br>DMS                                                                                                    | Kreowanie aplikacji WEB                                                                                                    |
| <ul> <li>Wybierz witrynę, w której zostanie utworzona aplikacja, następnie wprowadź nazwę aplikacji.</li> <li>Aplikacja Comarch DMS wymaga utworzenia na serwerze IIS dwóch osobnych aplikacji.</li> <li>Pierwsza z aplikacji, to aplikacja serwerowa, której konfiguracja odbyła się w poprzednik kroku.</li> <li>Druga z instalowanych aplikacji, to aplikacja Comarch DMS w przeglądarce.</li> <li>Wprowadzona nazwa aplikacji WEB jest elementem adresu URL: https://nazwa_serwera/nazwa_aplikacji.</li> <li>Adres utworzony według powyższego schematu jest adresem, pod któyrm możesz uruchomić aplikację WEB Comarch DMS i przystąpić do pracy.</li> </ul> | Wybierz lub utwórz witrynę web<br>Default Web Site   Port 80<br>Utwórz witrynę<br>Wprowadź nazwę aplikacji WEB<br>dmslite_web<br>Utwórz aplikację |
| Aby kontynuować, kliknij "Dalej".<br>Aby zakończyć pracę instalatora kliknij "Anuluj".                                                                                                    | <ul> <li>Aplikacja została utworzona pomyślnie.</li> </ul>                                                                                        |
|                                                                                                    | < Wstecz Dalej > Anuluj                                                                                                    |

Okno "Kreowanie aplikacji WEB" po tym, jak aplikacja została utworzona

Jeżeli podczas tworzenia aplikacji nastąpił błąd, wyświetlona zostanie informacja "Nie udało się utworzyć aplikacji". W takim przypadku użytkownik powinien zmienić witrynę w polu "Wybierz lub utwórz witrynę web" i ponownie kliknąć

Utwórz aplikację [Utwórz aplikację] albo opuścić instalator, a następnie ponownie przeprowadzić instalację.

Operator ma także opcję dodania nowej witryny, na której utworzy aplikację WEB. W tym celu powinien:

- W polu "Wybierz lub utwórz witrynę web" wpisać nazwę witryny, która ma zostać utworzona;
- W polu "Port" wpisać numer portu, który ma zostać przypisany do nowoutworzonej witryny

| Comarch DMS Instalator                                                                                                    | X                                                                                                    |
|----------------------------------------------------------------------------------------------------|----------------------------------------------------------------------------------------------------|
| COMARCH<br>DMS                                                                                                    | Kreowanie aplikacji WEB                                                                                        |
| <ul> <li>Wybierz witrynę, w której zostanie utworzona aplikacja, następnie wprowadź nazwę aplikacji.</li> <li>Aplikacja Comarch DMS wymaga utworzenia na serwerze IIS dwóch osobnych aplikacji.</li> <li>Pierwsza z aplikacji, to aplikacja serwerowa, której konfiguracja odbyła się w poprzednik kroku.</li> <li>Druga z instalowanych aplikacji, to aplikacja Comarch DMS w przeglądarce.</li> <li>Wprowadzona nazwa aplikacji WEB jest elementem adresu URL: https://nazwa_serwera/nazwa_aplikacji.</li> <li>Adres utworzony według powyższego schematu jest adresem, pod któyrm możesz uruchomić aplikację WEB Comarch DMS i przystąpić do pracy.</li> <li>Aby kontynuować, kliknij "Dalej".</li> <li>Aby zakończyć pracę instalatora kliknij "Anuluj".</li> </ul> | Wybierz lub utwórz witrynę web   dmsweb202401   Utwórz witrynę   Wprowadź nazwę aplikacji WEB Utwórz aplikację |
|                                                                                                    | < Wstecz Dalej > Anuluj                                                                                        |

Okno "Kreowanie aplikacji WEB" podczas dodawania nowej witryny

Następnie operator powinien nacisnąć przycisk

Utwórz witrynę

[Utwórz witrynę]. Jeśli tworzenie witryny zakończyło się powodzeniem, wówczas w dolnej części okna wyświetlany jest napis *Witryna została utworzona na serwerze IIS*.

| Comarch DMS Instalator                                                                                                    | ×                                                                                                    |
|----------------------------------------------------------------------------------------------------|----------------------------------------------------------------------------------------------------|
| COMARCH<br>DMS                                                                                                    | Kreowanie aplikacji WEB                                                                                                    |
| <ul> <li>Wybierz witrynę, w której zostanie utworzona aplikacja, następnie wprowadź nazwę aplikacji.</li> <li>Aplikacja Comarch DMS wymaga utworzenia na serwerze IIS dwóch osobnych aplikacji.</li> <li>Pierwsza z aplikacji, to aplikacja serwerowa, której konfiguracja odbyła się w poprzednik kroku.</li> <li>Druga z instalowanych aplikacji, to aplikacja Comarch DMS w przeglądarce.</li> <li>Wprowadzona nazwa aplikacji WEB jest elementem adresu URL: https://nazwa_serwera/nazwa_aplikacji.</li> <li>Adres utworzony według powyższego schematu jest adresem, pod któyrm możesz uruchomić aplikację WEB Comarch DMS i przystąpić do pracy.</li> </ul> | Wybierz lub utwórz witrynę web<br>dmsweb202401  Port 88<br>Utwórz witrynę<br>Wprowadź nazwę aplikacji WEB<br>Utwórz aplikację |
| Aby kontynuować, kliknij "Dalej".<br>Aby zakończyć pracę instalatora kliknij "Anuluj".                                                                                                    | <ul> <li>Witryna została utworzona na serwerze IIS.</li> </ul>                                                                |
|                                                                                                    | < Wstecz Dalej > Anuluj                                                                                                    |

Okno "Kreowanie aplikacji WEB" po pomyślnym dodaniu nowej witryny

Jeśli operator wpisze w polu Wybierz lub utwórz witrynę web

Utwórz witrynę

nazwę witryny, która już istnieje, i kliknie

[Utwórz witrynę], wówczas witryna nie zostanie utworzona, a w dolnej części okna widoczna będzie informacja *Witryna o tej nazwie już istnieje*. W takim przypadku należy wprowadzić inną, nieistniejącą do tej pory nazwę witryny i ponownie kliknąć

Utwórz witrynę

[Utwórz witrynę].

| Comarch DMS Instalator                                                                                                    | ×                                                                                                    |
|----------------------------------------------------------------------------------------------------|----------------------------------------------------------------------------------------------------|
| COMARCH<br>DMS                                                                                                    | Kreowanie aplikacji WEB                                                                                                    |
| <ul> <li>Wybierz witrynę, w której zostanie utworzona aplikacja, następnie wprowadź nazwę aplikacji.</li> <li>Aplikacja Comarch DMS wymaga utworzenia na serwerze IIS dwóch osobnych aplikacji.</li> <li>Pierwsza z aplikacji, to aplikacja serwerowa, której konfiguracja odbyła się w poprzednik kroku.</li> <li>Druga z instalowanych aplikacji, to aplikacja Comarch DMS w przeglądarce.</li> <li>Wprowadzona nazwa aplikacji WEB jest elementem adresu URL: https://nazwa_serwera/nazwa_aplikacji.</li> <li>Adres utworzony według powyższego schematu jest adresem, pod któyrm możesz uruchomić aplikację WEB Comarch DMS i przystąpić do pracy.</li> </ul> | Wybierz lub utwórz witrynę web<br>nowawitryna5  Port 87<br>Utwórz witrynę<br>Wprowadź nazwę aplikacji WEB<br>Utwórz aplikacje |
| Aby kontynuować, kliknij "Dalej".<br>Aby zakończyć pracę instalatora kliknij "Anuluj".                                                                                                    | 🗙 Witryna o tej nazwie już istnieje.                                                                                          |
|                                                                                                    | < Wstecz Dalej > Anuluj                                                                                                    |

Okno "Kreowanie aplikacji WEB", gdy próbowano utworzyć nową witrynę o takiej samej nazwie jak już istniejąca

Analogicznie, jeżeli operator wpisze w polu Port numer portu,

Utwórz witrynę

który jest już wykorzystywany, i kliknie

[Utwórz witrynę], wówczas witryna nie zostanie utworzona, a w dolnej części okna widoczna będzie informacja *Port jest już użyty przez inną witrynę*. W takim przypadku należy wprowadzić inny, nieużywany do tej pory numer portu i ponownie kliknąć

Utwórz witrynę

[Utwórz witrynę].

| Comarch DMS Instalator                                                                                                    | ×                                                                                                    |
|----------------------------------------------------------------------------------------------------|----------------------------------------------------------------------------------------------------|
| COMARCH<br>DMS                                                                                                    | Kreowanie aplikacji WEB                                                                                         |
| <ul> <li>Wybierz witrynę, w której zostanie utworzona aplikacja, następnie wprowadź nazwę aplikacji.</li> <li>Aplikacja Comarch DMS wymaga utworzenia na serwerze IIS dwóch osobnych aplikacji.</li> <li>Pierwsza z aplikacji, to aplikacja serwerowa, której konfiguracja odbyła się w poprzednik kroku.</li> <li>Druga z instalowanych aplikacji, to aplikacja Comarch DMS w przeglądarce.</li> <li>Wprowadzona nazwa aplikacji WEB jest elementem adresu URL: https://nazwa_serwera/nazwa_aplikacji.</li> <li>Adres utworzony według powyższego schematu jest adresem, pod któyrm możesz uruchomić aplikację WEB Comarch DMS i przystąpić do pracy.</li> </ul> | Wybierz lub utwórz witrynę web   nowawitryna10   Utwórz witrynę   Wprowadź nazwę aplikacji WEB Utwórz aplikację |
| Aby kontynuować, kliknij "Dalej".<br>Aby zakończyć pracę instalatora kliknij "Anuluj".                                                                                                    | Port jest już użyty przez inną witrynę.                                                                         |
|                                                                                                    | < Wstecz Dalej > Anuluj                                                                                         |

Okno "Kreowanie aplikacji WEB", gdy próbowano utworzyć nową witrynę na porcie, który jest już wykorzystywany

Aby przejść do kolejnego kroku instalacji należy wybrać przycisk Dalej > [Dalej]. Przycisk nie jest aktywny dopóki aplikacja nie została utworzona.

### Opcje instalacji

W następnym oknie *Opcje instalacji* w ramach pola "Domyślny język instalowanej aplikacji" wybierany jest język, w którym wyświetlana będzie domyślnie aplikacja Comarch DMS. 오 Comarch DMS Instalator

| COMARCH<br>DMS                                                                                                    | Opcje instalacji                                        |
|----------------------------------------------------------------------------------------------------|---------------------------------------------------------|
|                                                                                                    | Wybierz opcje instalacji:                               |
|                                                                                                    | Domyślny język instalowanej aplikacji: Polski 🗸         |
| Zalecane jest utworzenie osobnej bazy danych dla Comarch DMS. W przeciwnym wypadku, system DMS będzie korzystał z bazy firmowej systemu ERP.                                | ✓ Utwórz osobną bazę danych dla Comarch DMS             |
| Zaznaczenie parametru spowoduje aktywowanie opcji wyboru języka<br>na ekranie logowania aplikacji Comarch DMS.                                                              | Opcja zmiany języka na ekranie logowania do Comarch DMS |
| Zaznaczenie parametru wymusi stosowanie przez operatorów Comarch<br>DMS mocnych haseł składających się z min. 8 znaków, wielkich i<br>małych liter oraz znaków specjalnych. | Wymagaj przestrzegania polityki mocnych haseł           |
| Zaznaczenie parametru umozliwia modelowanie procesów w aplikacji<br>Comarch DMS za pomocą kodu w języku C#.                                                                 | ✓ Wersja Premium                                        |
|                                                                                                    |                                                         |
| Aby kontynuować, kliknij "Dalej".                                                                                                    |                                                         |
| Aby zakończyć pracę instalatora kliknij "Anuluj".                                                                                                    |                                                         |
|                                                                                                    | < Wstecz Dalej > Anuluj                                 |

Okno "Opcje instalacji" w przypadku instalacji Comarch DMS w trybie Lite

Dostępne są również cztery parametry:

- Utwórz osobną bazę danych dla Comarch DMS domyślnie zaznaczony parametr; wyświetlany w przypadku instalacji Comarch DMS we współpracy z systemami Comarch ERP. Jeżeli parametr zostanie odznaczony, wówczas system Comarch DMS będzie korzystał z bazy firmowej systemu Comarch ERP Optima
- Opcja zmiany języka na ekranie logowania do aplikacji jeżeli parametr zostanie zaznaczony, wówczas na ekranie

Zmieńjęzyk logowania dostępny będzie link [aplikacja desktop] lub Zmieńjęzyk [aplikacja serwerowa], po

 $\times$ 

kliknięciu w który możliwy jest wybór z listy jednego z czterech języków aplikacji: polskiego, angielskiego, niemieckiego lub francuskiego.

- Wymagaj przestrzegania polityki mocnych haseł domyślnie zaznaczony parametr; sprawia, że hasła ustawiane w aplikacji muszą spełniać określone warunki:
  - Składać się co najmniej z 8 znaków
  - Zawierać wielkie i małe litery
  - Zawierać znak specjalny
- Wersja Premium opcja domyślnie zaznaczona i wyszarzona (nie do edycji); funkcjonalność modelowania procesów za pomocą kodu C#

Po ustawieniu parametrów należy kliknąć na przycisk Dalej > [Dalej], aby kontynuować instalację – kolejne kroki instalacji przebiegają tak, jak przedstawiono w artykule Instalacja aplikacji serwerowej i WEB za pomocą instalatora

W przypadku instalacji ręcznej aplikacji serwerowej i WEB przebiega ona analogicznie do instalacji Comarch DMS we współpracy z Comarch ERP Optima (zob. <u>Instalacja aplikacji</u> <u>serwerowej (dawnej web) w trybie ręcznym</u> oraz <u>Ręczna</u> <u>konfiguracja aplikacji WEB (nowej aplikacji web)</u>).